Tutorial para ver los datos trimestrales de los registros de entrada y salida en GEISER:

1 – Pinchar en Registro

| nicio   Universidad Im | iportados (P Portafirmas 🚺 GEISER     | 🚱 fichaje                                                                                                    |
|------------------------|---------------------------------------|----------------------------------------------------------------------------------------------------|
|                        |                                       | BER       Mi órgani.         7/1 - Ingeniería Cartográfica, Geodésica y Fologrametría          0       Internes: • Catálógos • Arriso: • Nyube •                                                                                   |
|                        | 2                                     | Les informanse der ei sector de zoor a parte de las to de restacte dans internetizion de de servicio de de socio de de servicion tende una<br>buración de unas 4 horas aproximadamente. Osculpen las molestas que pueda ocasionar. |
|                        | Bandeja                               | 🛐 Unded de leantactón                                                                                                    |
|                        |                                       | OFficer                                                                                                    |
|                        | ASIENTOS PENDIENTES                   | E/S Ámbito Remitente Código Interesados / Órgano Origen Fecha envio Asunto                                                                                                    |
|                        | Pendientes envio (0)                  | No se ha encontrado mingún rensiltado con los calterios seleccionados                                                                                                    |
|                        | Pendientes reenvio (0)                | Les horas inistindas contopondes pon el butaria local                                                                                                    |
|                        | RECIBIDOS                             |                                                                                                    |
|                        | Pendientes confirmar (0)              |                                                                                                    |
|                        | Contemados                            |                                                                                                    |
|                        | Rechazados                            |                                                                                                    |
|                        | Reenviados                            |                                                                                                    |
|                        | Anulados                              |                                                                                                    |
|                        | ENVIADOS                              |                                                                                                    |
|                        | Envio en Proceso (0)                  |                                                                                                    |
|                        | Pendientes continuar (D)              |                                                                                                    |
|                        | Pendientes continnación<br>manual (0) |                                                                                                    |
|                        | Continuados                           |                                                                                                    |
|                        | Rechatados (0)                        |                                                                                                    |
|                        | Reenviados                            |                                                                                                    |
|                        | Rectificados                          |                                                                                                    |
|                        | Anutados                              |                                                                                                    |

En el desplegable pinchar en Registro de entrada o salida:

|         |                                       | ER                           |                                                                  |                                                                                 |                                    |                                            |                                                  |
|---------|---------------------------------------|------------------------------|------------------------------------------------------------------|---------------------------------------------------------------------------------|------------------------------------|--------------------------------------------|--------------------------------------------------|
| COMUNES | 0050000                               |                              |                                                                  |                                                                                 |                                    | ALC: NO                                    | rgano axaquin segura martini perti militure. Cer |
|         |                                       | 171 - Ingeniería Cartográfic | a, Geodésica y Folograr                                          | netria                                                                          |                                    |                                            |                                                  |
|         | Registr                               | o - Informes - Catalog       | os - Avisos - Avud                                               | ų ÷                                                                             |                                    |                                            |                                                  |
|         | Bande                                 | sja                          |                                                                  |                                                                                 |                                    |                                            |                                                  |
|         | Envior                                | s doc. fisica di atroven     | is 20/09 a partir de las 16.00 s<br>adamente: Disculpen las mole | ie realizară una intervención programada del servi<br>știas gan punda ocasionar | an de GEIGER. La intervención lend | é una                                      |                                                  |
|         | Regist                                | tro de entrada               |                                                                  |                                                                                 |                                    |                                            |                                                  |
|         | Regist                                | Registro de entrada          |                                                                  |                                                                                 |                                    | <ul> <li>Dividad de tramitación</li> </ul> |                                                  |
|         | Bandeia                               |                              |                                                                  |                                                                                 |                                    |                                            |                                                  |
|         | Pianta Pianta                         | Lat                          |                                                                  |                                                                                 |                                    |                                            |                                                  |
|         |                                       |                              |                                                                  |                                                                                 |                                    |                                            |                                                  |
|         | ASIENTOS PENDIENTES                   | -                            | Amhito Demitente                                                 | Código Interesados ( Órmano Oriman                                              | Farba annis                        | C Filtrar                                  |                                                  |
|         | Pendientes envio (0)                  | No se ha encontrado rangún   | resultado con los criterios seleco                               | ionados                                                                         | I COM ENHO                         | Asento                                     |                                                  |
|         | Pendientes reenvio (0)                | Law Instein month when com   | npotiden con el traisió local                                    |                                                                                 |                                    |                                            |                                                  |
|         | RECIBIDOS                             |                              |                                                                  |                                                                                 |                                    |                                            |                                                  |
|         | Pendientes confirmar (0)              |                              |                                                                  |                                                                                 |                                    |                                            |                                                  |
|         | Confirmados                           |                              |                                                                  |                                                                                 |                                    |                                            |                                                  |
|         | Rechazados                            |                              |                                                                  |                                                                                 |                                    |                                            |                                                  |
|         | Reenviatos                            |                              |                                                                  |                                                                                 |                                    |                                            |                                                  |
|         | Anulados                              |                              |                                                                  |                                                                                 |                                    |                                            |                                                  |
|         | ENVLOOP                               |                              |                                                                  |                                                                                 |                                    |                                            |                                                  |
|         | Envio en Proceso (0)                  |                              |                                                                  |                                                                                 |                                    |                                            |                                                  |
|         | Pendientes continuar (0)              |                              |                                                                  |                                                                                 |                                    |                                            |                                                  |
|         | Pendientes continuación<br>manual (0) |                              |                                                                  |                                                                                 |                                    |                                            |                                                  |
|         | Confirmados                           |                              |                                                                  |                                                                                 |                                    |                                            |                                                  |
|         | Rechazados (0)                        |                              |                                                                  |                                                                                 |                                    |                                            |                                                  |
|         | Reenviados                            |                              |                                                                  |                                                                                 |                                    |                                            |                                                  |
|         | Rectificedos                          |                              |                                                                  |                                                                                 |                                    |                                            |                                                  |
|         | Anulados                              |                              |                                                                  |                                                                                 |                                    |                                            |                                                  |
|         |                                       |                              |                                                                  |                                                                                 |                                    |                                            |                                                  |
|         |                                       |                              |                                                                  |                                                                                 |                                    |                                            |                                                  |

Pinchar en filtrar:

| ASIENTOS PENDIENTES                | -            | 100           |                                |              |                             |             |                            | PFiltra |
|------------------------------------|--------------|---------------|--------------------------------|--------------|-----------------------------|-------------|----------------------------|---------|
| Pendientes envío (0)               | Na sa ha ana | E/S           | Ambito Remitente               | Codigo       | Interesados / Organo Origen | Fecha envio | <ul> <li>Asunto</li> </ul> |         |
| Pendientes reenvío (0)             | Las horas    | mostradas cor | responden con el horario local | leccionados. |                             |             |                            | 1       |
| RECIRIDOS                          |              |               |                                |              |                             |             |                            |         |
| Pendientes confirmes (0)           |              |               |                                |              |                             |             |                            |         |
| Confirmedee                        |              |               |                                |              |                             |             |                            |         |
| Contirmados                        |              |               |                                |              |                             |             |                            |         |
| Rechazados                         |              |               |                                |              |                             |             |                            |         |
| Reenviados                         |              |               |                                |              |                             |             |                            |         |
| Anulados                           |              |               |                                |              |                             |             |                            |         |
| ENVIADOS                           |              |               |                                |              |                             |             |                            |         |
| Envio en Proceso (0)               |              |               |                                |              |                             |             |                            |         |
| Pendientes confirmar (0)           |              |               |                                |              |                             |             |                            |         |
| Pendientes confirmación manual (0) |              |               |                                |              |                             |             |                            |         |
| Confirmados                        |              |               |                                |              |                             |             |                            |         |
| Rechazados (0)                     |              |               |                                |              |                             |             |                            |         |
| Peanviados                         |              |               |                                |              |                             |             |                            |         |
| Treenviduos                        |              |               |                                |              |                             |             |                            |         |

Incluir fecha de inicio (Fecha presentación desde) y fecha fin (Fecha presentación hasta) de la consulta:

|                          |                            |   |   | 🗑 Unidad de tramitación |
|--------------------------|----------------------------|---|---|-------------------------|
| Bandeja                  |                            |   |   |                         |
|                          |                            |   |   |                         |
| SIENTOS PENDIENTES       |                            |   |   | ₽ Filtrar               |
| Pendientes envío (0)     |                            |   |   |                         |
| Pendientes reenvio (0)   | Usuario:                   |   | ρ |                         |
| RECIBIDOS                |                            |   |   |                         |
| Pendientes confirmar (0) | Código :                   |   |   |                         |
| Confirmados              | Estado:                    |   | ~ |                         |
| Rechazados               | Tipo de asiento:           | ~ |   |                         |
| Reenviados               | Nº registro oficial desde: | ~ |   |                         |
| Anulados                 | Nº registro oficial hasta: | · |   |                         |
| INVIADOS                 | Fecha presentación desde:  |   |   |                         |
| Envio en Proceso (0)     | Fecha presentación hasta:  |   |   |                         |
| Pendientes confirmar (0) | Fecha envío desde          |   |   |                         |
| Pendientes confirmación  |                            |   |   |                         |

La consulta aparece al final de la pantalla para volver al formato inicial volver a pinchar sobre filtrar.

Una vez realizada la consulta nos dejar descargarla en Excel o Pdf.